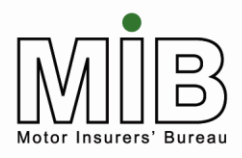

Policyholder Guide – Using the Excel Templates

### Motor Insurance Database Policyholder Guide Using the Excel Templates

The latest version of this document can be found on the MIB website

MIB April 2015 Version 2.2

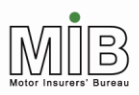

# Policyholder Guide Using the Excel Templates

| 2.   What is the template for?   3     3.   What the template show?   3     4.   What the template show?   3     4.   What the template show?   3     4.   What the template show?   3     4.   What is the template show?   4     5.   Loading the template   4     6.   Standard File Transfer template   4     6.1.   Record type   6     6.2.   Update type   6     6.3.   Insurer ID   6     6.4.   Insurer/DA Branch ID   7     6.5.   Quoteback.   7     6.6.   Delegated Authority.   7     6.7.   DA Branch ID   7     6.8.   Policy number   7     6.8.   Policy number   8     6.10.   Vehicle registration indicator   8     6.11.   Trade plate indicator   8     6.12.   Vehicle type/make/model /vehicle derivative/vehicle engine size/number of seats/ gross vehicle   9     6.13.   Vehicle On-date   9   9     6.14.   Veh                                                                                                    | 1.  | Purp   | ose of this document                                                                          | 3 |
|----------------------------------------------------------------------------------------------------|-----|--------|-----------------------------------------------------------------------------------------------|---|
| 3. What does the template show?   3     4. What the template does not do   4     5. Loading the template   4     6. Standard File Transfer template   4     6.1. Record type   5     6.2. Update type   6     6.3. Insurer ID   6     6.4. Insurer/DA Branch ID   7     6.5. Quoteback.   7     6.6 Delegated Authority   7     6.7 DA Branch ID   7     6.8. Policy number   7     6.8. Policy number   7     6.9. Foreign registration indicator   8     6.10. Vehicle registration mark (VRM)   8     6.11. Trade plate indicator   8     6.12. Vehicle type/make/model /vehicle derivative/vehicle engine size/number of seats/ gross vehicle   9     6.13. Vehicle On-date   9     6.14. Vehicle Off-date   10     6.15. Permitted drivers/class of use/additional drivers indicator etc.   11     7. How to save the file   15     9. Error messages   15     10. Compare & Amend template.   15     10. Compare & Amend template.   15     10. Compare & Amend template.   16 <t< td=""><td>2.</td><td>What</td><td>t is the template for?</td><td>3</td></t<> | 2.  | What   | t is the template for?                                                                        | 3 |
| 4.   What the template does not do                                                                                                    | 3.  | What   | t does the template show?                                                                     | 3 |
| 5.   Loading the template   4     6.   Standard File Transfer template   4     6.1.   Record type   5     6.2.   Update type   6     6.3.   Insurer ID   6     6.4.   Insurer ID   6     6.5.   Quoteback   7     6.5.   Quoteback   7     6.6.   Delegated Authority   7     6.7.   DA Branch ID   7     6.8.   Policy number   7     6.9.   Foreign registration indicator   7     6.9.   Foreign registration mark (VRM)   8     6.10.   Vehicle registration mark (VRM)   8     6.11.   Trade plate indicator   8     6.12.   Vehicle Upp/make/model /vehicle derivative/vehicle engine size/number of seats/ gross vehicle   9     6.13.   Vehicle On-date   9   9     6.14.   Vehicle Off-date   9     6.15.   Permitted drivers/class of use/additional drivers indicator etc.   11     7.   How to save the file   11     8.   Copying the data   122                                                                                                    | 4.  | What   | t the template does not do                                                                    | 4 |
| 6.   Standard File Transfer template   4     6.1.   Record type   5     6.2.   Update type   6     6.3.   Insurer ID   6     6.4.   Insurer/DA Branch ID   7     6.5.   Quoteback.   7     6.6.   Delegated Authority.   7     6.6.   Delegated Authority.   7     6.7.   DA Branch ID   7     6.8.   Policy number   7     6.8.   Policy number   7     6.9.   Foreign registration indicator   8     6.10.   Vehicle registration mark (VRM)   8     6.11.   Trade plate indicator   8     6.12.   Vehicle type/make/model /vehicle derivative/vehicle engine size/number of seats/ gross vehicle   9     6.13.   Vehicle Off-date   9   9     6.14.   Vehicle Off-date   9   9     6.15.   Permitted drivers/class of use/additional drivers indicator etc.   11     7.   How to save the file   11     8.   Copying the data   12     8.1   Using "Notepad".   12                                                                                                    | 5.  | Load   | ling the template                                                                             | 4 |
| 6.1.   Record type   5     6.2.   Update type   6     6.3.   Insurer ID   6     6.4.   Insurer/DA Branch ID   7     6.5.   Quoteback.   7     6.6.   Delegated Authority.   7     6.6.   Delegated Authority.   7     6.7.   DA Branch ID   7     6.8.   Policy number   7     6.9.   Foreign registration indicator   8     6.10.   Vehicle registration mark (VRM)   8     6.11.   Trade plate indicator   8     6.12.   Vehicle type/make/model /vehicle derivative/vehicle engine size/number of seats/ gross vehicle     weight   9   6.13.   Vehicle Off-date   9     6.13.   Vehicle Off-date   10   10   6.15.   Permitted drivers/class of use/additional drivers indicator etc.   11     7.   How to save the file   11   11   11     8.   Copying the data   12   12     8.1   Using "Notepad"   15   15     9.   Error messages   15   15                                                                                                    | 6.  | Stan   | dard File Transfer template                                                                   | 4 |
| 6.2.   Update type                                                                                                    | 6   | .1.    | Record type                                                                                   | 5 |
| 6.3.   Insurer ID                                                                                                    | 6   | .2.    | Update type                                                                                   | 6 |
| 6.4.   Insurer/DA Branch ID   7     6.5.   Quoteback.   7     6.6   Delegated Authority.   7     6.7   DA Branch ID   7     6.8.   Policy number   7     6.9.   Foreign registration indicator   7     6.10.   Vehicle registration mark (VRM).   8     6.11.   Trade plate indicator   8     6.12.   Vehicle type/make/model /vehicle derivative/vehicle engine size/number of seats/ gross vehicle   9     6.13.   Vehicle On-date   9     6.14.   Vehicle Off-date   10     6.15.   Permitted drivers/class of use/additional drivers indicator etc.   11     7.   How to save the file   11     8.   Copying the data   12     8.1   Using "Notepad"   12     8.2   Re-using the template   15     9.   Error messages   15     10.   Compare & Amend template   15     10.1.   Compare & Amend file   16     10.2.1   Step 1   16     10.2.2   Step 3   17     10.                                                                                                    | 6   | .3.    | Insurer ID                                                                                    | 6 |
| 6.5.   Quoteback                                                                                                    | 6   | .4.    | Insurer/DA Branch ID                                                                          | 7 |
| 6.6   Delegated Authority                                                                                                    | 6   | .5.    | Quoteback                                                                                     | 7 |
| 6.7   DA Branch ID   7     6.8   Policy number   7     6.9   Foreign registration indicator   8     6.10.   Vehicle registration mark (VRM)   8     6.11.   Trade plate indicator   8     6.12.   Vehicle type/make/model /vehicle derivative/vehicle engine size/number of seats/ gross vehicle   9     6.13.   Vehicle On-date   9     6.14.   Vehicle Off-date   10     6.15.   Permitted drivers/class of use/additional drivers indicator etc.   11     7.   How to save the file   11     8.   Copying the data   12     8.1   Using "Notepad"   12     8.2   Re-using the template   15     9.   Error messages   15     10.   Compare & Amend template   15     10.1.   Compare & Amend file   16     10.2.1   Step 1   16     10.2.2   Step 2   17     10.2.3   Step 3   17     10.2.4   Step 4   17     11.   Step 4   17     11.   Step 4                                                                                                    | 6   | .6     | Delegated Authority                                                                           | 7 |
| 6.8.   Policy number   7     6.9.   Foreign registration indicator   8     6.10.   Vehicle registration mark (VRM)   8     6.11.   Trade plate indicator   8     6.12.   Vehicle type/make/model /vehicle derivative/vehicle engine size/number of seats/ gross vehicle   9     6.13.   Vehicle On-date   9     6.14.   Vehicle Off-date   10     6.15.   Permitted drivers/class of use/additional drivers indicator etc.   11     7.   How to save the file   11     8.   Copying the data   12     8.1   Using "Notepad"   12     8.2   Re-using the template   15     9.   Error messages   15     10.   Compare & Amend template   15     10.1.   Completing the template   16     10.2.1   Step 1   16     10.2.2   Step 2   17     10.2.3   Step 3   17     10.2.4   Step 4   17                                                                                                    | 6   | .7     | DA Branch ID                                                                                  | 7 |
| 6.9.   Foreign registration indicator   8     6.10.   Vehicle registration mark (VRM)   8     6.11.   Trade plate indicator   8     6.12.   Vehicle type/make/model /vehicle derivative/vehicle engine size/number of seats/ gross vehicle   9     6.13.   Vehicle On-date   9     6.14.   Vehicle Off-date   10     6.15.   Permitted drivers/class of use/additional drivers indicator etc.   11     7.   How to save the file   11     8.   Copying the data   12     8.1   Using "Notepad"   12     8.2   Re-using the template   15     9.   Error messages   15     10.   Compare & Amend template   15     10.1.   Compare & Amend template   16     10.2.1   Step 1   16     10.2.2   Step 2   17     10.2.3   Step 3   17     10.2.4   Step 4   17     11   Step 4   18                                                                                                    | 6   | .8.    | Policy number                                                                                 | 7 |
| 6.10.   Vehicle registration mark (VRM)                                                                                                    | 6   | .9.    | Foreign registration indicator                                                                | 8 |
| 6.11. Trade plate indicator   8     6.12. Vehicle type/make/model /vehicle derivative/vehicle engine size/number of seats/ gross vehicle weight   9     6.13. Vehicle On-date   9     6.14. Vehicle Off-date   10     6.15. Permitted drivers/class of use/additional drivers indicator etc.   11     7. How to save the file   11     8. Copying the data   12     8.1 Using "Notepad"   12     8.2 Re-using the template   15     9. Error messages   15     10. Compare & Amend template   15     10.1. Completing the template   16     10.2.1 Step 1   16     10.2.2 Step 2   17     10.2.3 Step 3   17     10.2.4 Step 4   17                                                                                                    | 6   | .10.   | Vehicle registration mark (VRM)                                                               | 8 |
| 6.12.Vehicle type/make/model /vehicle derivative/vehicle engine size/number of seats/ gross vehicle   9     6.13. Vehicle On-date   9     6.14. Vehicle Off-date   10     6.15. Permitted drivers/class of use/additional drivers indicator etc.   11     7. How to save the file   11     8. Copying the data   12     8.1 Using "Notepad"   12     8.2 Re-using the template   15     9. Error messages   15     10. Compare & Amend template   15     10.1. Completing the template   16     10.2. Re-using the Compare & Amend file   16     10.2.1 Step 1   16     10.2.2 Step 2   17     10.2.3 Step 3   17     10.2.4 Step 4   17                                                                                                    | 6   | .11.   | Trade plate indicator                                                                         | 8 |
| weight   9     6.13. Vehicle On-date   9     6.14. Vehicle Off-date   10     6.15. Permitted drivers/class of use/additional drivers indicator etc.   11     7. How to save the file   11     8. Copying the data   12     8.1 Using "Notepad"   12     8.2 Re-using the template   15     9. Error messages   15     10. Compare & Amend template   15     10.1. Completing the template   16     10.2. Re-using the Compare & Amend file   16     10.2.1 Step 1   16     10.2.2 Step 2   17     10.2.3 Step 3   17     10.2.4 Step 4   17     11   Sending the file   18                                                                                                    | 6   | .12.Ve | ehicle type/make/model /vehicle derivative/vehicle engine size/number of seats/ gross vehicle |   |
| 6.13. Vehicle On-date                                                                                                    |     | W      | eight                                                                                         | 9 |
| 6.14. Vehicle Off-date   10     6.15. Permitted drivers/class of use/additional drivers indicator etc.   11     7. How to save the file   11     8. Copying the data   12     8.1 Using "Notepad"   12     8.2 Re-using the template   15     9. Error messages   15     10. Compare & Amend template   15     10.1. Completing the template   16     10.2. Re-using the Compare & Amend file   16     10.2.1 Step 1   16     10.2.2 Step 2   17     10.2.3 Step 3   17     10.2.4 Step 4   17                                                                                                    | 6   | .13.   | Vehicle On-date                                                                               | 9 |
| 6.15. Permitted drivers/class of use/additional drivers indicator etc.   11     7. How to save the file   11     8. Copying the data   12     8.1 Using "Notepad"   12     8.2 Re-using the template   15     9. Error messages   15     10. Compare & Amend template   15     10.1. Completing the template   16     10.2. Re-using the Compare & Amend file   16     10.2.1 Step 1   16     10.2.2 Step 2   17     10.2.3 Step 3   17     10.2.4 Step 4   17     11<                                                                                                    | 6   | .14.   | Vehicle Off-date1                                                                             | 0 |
| 7. How to save the file   11     8. Copying the data   12     8.1 Using "Notepad"   12     8.2 Re-using the template   15     9. Error messages   15     10. Compare & Amend template   15     10.1. Completing the template   16     10.2. Re-using the Compare & Amend file   16     10.2.1 Step 1   16     10.2.2 Step 2   17     10.2.3 Step 3   17     10.2.4 Step 4   17     11<                                                                                                    | 6   | .15.   | Permitted drivers/class of use/additional drivers indicator etc1                              | 1 |
| 8. Copying the data   12     8.1 Using "Notepad"   12     8.2 Re-using the template   15     9. Error messages   15     10. Compare & Amend template   15     10.1. Completing the template   16     10.2. Re-using the Compare & Amend file   16     10.2.1 Step 1   16     10.2.2 Step 2   17     10.2.3 Step 3   17     10.2.4 Step 4   17     11<                                                                                                    | 7.  | How    | to save the file1                                                                             | 1 |
| 8.1   Using "Notepad"                                                                                                    | 8.  | Сору   | <i>r</i> ing the data1                                                                        | 2 |
| 8.2   Re-using the template   15     9.   Error messages   15     10.   Compare & Amend template   15     10.1.   Completing the template   16     10.2.   Re-using the Compare & Amend file   16     10.2.1   Step 1   16     10.2.2   Step 2   17     10.2.3   Step 3   17     10.2.4   Step 4   17     11   Sending the file   18                                                                                                    | 8   | .1     | Using "Notepad"1                                                                              | 2 |
| 9. Error messages   15     10. Compare & Amend template   15     10.1. Completing the template   16     10.2. Re-using the Compare & Amend file   16     10.2.1 Step 1   16     10.2.2 Step 2   17     10.2.3 Step 3   17     10.2.4 Step 4   17     11 Sending the file   18                                                                                                    | 8   | .2     | Re-using the template1                                                                        | 5 |
| 10.   Compare & Amend template   15     10.1.   Completing the template   16     10.2.   Re-using the Compare & Amend file   16     10.2.1   Step 1   16     10.2.2   Step 2   17     10.2.3   Step 3   17     10.2.4   Step 4   17     11   Sending the file   18                                                                                                    | 9.  | Error  | messages1                                                                                     | 5 |
| 10.1. Completing the template                                                                                                    | 10. | С      | ompare & Amend template1                                                                      | 5 |
| 10.2. Re-using the Compare & Amend file   16     10.2.1 Step 1   16     10.2.2 Step 2   17     10.2.3 Step 3   17     10.2.4 Step 4   17     11 Sending the file   18                                                                                                    |     | 10.1.  | Completing the template1                                                                      | 6 |
| 10.2.1   Step 1   16     10.2.2   Step 2   17     10.2.3   Step 3   17     10.2.4   Step 4   17     11   Sending the file   18                                                                                                    | 1   | 0.2.   | Re-using the Compare & Amend file1                                                            | 6 |
| 10.2.2   Step 2                                                                                                    |     | 10.2.  | 1 Step 1                                                                                      | 6 |
| 10.2.3 Step 3                                                                                                    |     | 10.2.  | 2 Step 21                                                                                     | 7 |
| 10.2.4 Step 4                                                                                                    |     | 10.2.  | 3 Step 31                                                                                     | 7 |
| 11 Sending the file 18                                                                                                    |     | 10.2.  | 4 Step 41                                                                                     | 7 |
|                                                                                                    | 11. | Se     | ending the file1                                                                              | 8 |

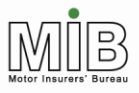

# 1. Purpose of this document

This document explains in detail how the spreadsheet templates for File Transfer operate. This Guide is not a stand-alone substitute for the individual types of submission publications. It should be read in conjunction with the following documents, which set out the File Transfer functions:

- Motor Insurance Database Policyholder Guide: Attended File Transfer
- Motor Insurance Database Policyholder Guide: Unattended File Transfer

For general information on the MID programme, policyholders should refer to the Motor Insurance Database Policyholder Guide: Background.

All Guides may be found on the <u>MIB</u> website

# 2. What is the template for?

Vehicle records may be sent to the MID in one of two formats, both of which must be in the form of comma separated values (CSV) files. The use of these two file formats – known as "Standard" and "Compare & Amend" – is explained in the Motor Insurance Database Policyholder Guide: Attended File Transfer.

In order to assist users in constructing these files, templates for use with Excel – have been devised. If used correctly, these templates will enable the policyholder to construct a correctly formatted and validated file (with one or two caveats explained below). Templates are available for both the Standard and Compare & Amend files.

This Guide deals with the two Excel templates. The templates can be used if you have the 1997 version of Microsoft Excel or newer

The templates themselves can be found on the  $\underline{\mathsf{MIB}}$  website

# 3. What does the template show?

Detailed explanations of the individual templates are given below. Essentially the template allows the user to perform the following actions:

- Identify and complete all the mandatory fields (shown as red column headings, and coloured as blue cells)
- Validate certain fields on the template
- Identify and correct validation errors
- Save the template as a CSV file, the type required for submission to the MID

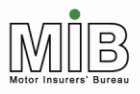

### 4. What the template does not do

The template checks the **format** of the data entered, but it cannot check in every case whether a particular entry contains the correct data, e.g. whether you have used the right policy number or Insurer ID. Therefore it is still possible for errors to be generated when the file is processed, and you should always check the results file received by e-mail.

### 5. Loading the template

The template is in the form of a spreadsheet, with validation incorporated into some of the key fields. It can be opened as a normal Excel spreadsheet prior to being completed. On opening, a message may appear to say that it contains Macros and ask if these should be enabled. You **must** select Enable Macros, since it is these macros that perform the validation. The template will not work properly without them.

| Microsoft Excel                                                                                                    | ×     |
|----------------------------------------------------------------------------------------------------|-------|
| The document you are opening contains macros. Some macros may contain harmful viruses. If you are sure this documen from a trusted source, click Yes. If you are not sure and want to prevent any macros from running, click No. | ıt is |
| Yes Cancel                                                                                                    |       |

# 6. Standard File Transfer template

Because of the volume of data that can be submitted, the template is too broad to be illustrated on a single page. The following screenshots combine to show all the available functions and the data fields on the template.

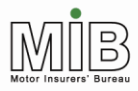

# Policyholder Guide Using the Excel Templates

| ahttp://w | ww.miic.org.uk/                                                                                  | documents/csv | _files/stand | lard_template_jan | 03.xlt - Micr | osoft Internet Explore | r            |               |                     | ΞX      |  |  |
|-----------|--------------------------------------------------------------------------------------------------|---------------|--------------|-------------------|---------------|------------------------|--------------|---------------|---------------------|---------|--|--|
| File Edit | View Insert For                                                                                  | mat Tools Da  | ta GoTo F    | Favorites Help    |               |                        |              |               |                     |         |  |  |
| G Back    | 😋 Back 🔹 ⊘ 🐘 😰 🏠 🔎 Search 🤸 Favorites 🛷 🎹 🔗 + 🌺 🚍 🛄                                              |               |              |                   |               |                        |              |               |                     |         |  |  |
| Address 🍯 | ddress 🕘 http://www.miic.org.uk/documents/csv_files/standard_template_jan03.xlt 🔍 💽 Go 🛛 Links 🔌 |               |              |                   |               |                        |              |               |                     |         |  |  |
| C6        | <b>-</b> =                                                                                       |               |              |                   |               |                        |              |               |                     |         |  |  |
| A         | В                                                                                                | С             | D            | E                 | F             | G                      | Н            |               | J                   | <b></b> |  |  |
| 5 Save    | Record Type                                                                                      | Update Type   | Insurer ID   | Insurer Branch ID | Quoteback     | Delegated Authority    | DA Branch ID | Policy Number | Foreign Registratio | n Inc   |  |  |
| 6         |                                                                                                  |               | <b>•</b>     |                   |               |                        |              |               |                     |         |  |  |
| 7         |                                                                                                  | N<br>A        |              |                   |               |                        |              |               |                     |         |  |  |
| 8         |                                                                                                  | D             |              |                   |               |                        |              |               |                     |         |  |  |
| 10        |                                                                                                  | 0             |              |                   |               |                        |              |               |                     |         |  |  |
| 11        |                                                                                                  |               |              |                   |               |                        |              |               |                     |         |  |  |
| 12        |                                                                                                  |               |              |                   |               |                        |              |               |                     |         |  |  |
| 13        |                                                                                                  |               |              |                   |               |                        |              |               |                     |         |  |  |
| 14        |                                                                                                  |               |              |                   |               |                        |              |               |                     |         |  |  |
| 16        |                                                                                                  |               |              |                   |               |                        |              |               |                     |         |  |  |
| 17        |                                                                                                  |               |              |                   |               |                        |              |               |                     |         |  |  |
| 18        |                                                                                                  |               |              |                   |               |                        |              |               |                     |         |  |  |
| 19        |                                                                                                  |               |              |                   |               |                        |              |               |                     |         |  |  |
| 20        |                                                                                                  |               |              |                   |               |                        |              |               |                     |         |  |  |
| 22        |                                                                                                  |               |              |                   |               |                        |              |               |                     |         |  |  |
| 23        |                                                                                                  |               |              |                   |               |                        |              |               |                     |         |  |  |
| 24        |                                                                                                  |               |              |                   |               |                        |              |               |                     |         |  |  |
| 25        | _                                                                                                |               |              |                   |               |                        |              |               |                     |         |  |  |
| 27        |                                                                                                  |               |              |                   |               |                        |              |               |                     |         |  |  |
| 28        |                                                                                                  |               |              |                   |               |                        |              |               |                     |         |  |  |
| 29        |                                                                                                  |               |              |                   |               |                        |              |               |                     |         |  |  |
| 30        |                                                                                                  |               |              |                   |               |                        |              |               |                     |         |  |  |
| 32        |                                                                                                  |               |              |                   |               |                        |              |               |                     |         |  |  |
| 33        |                                                                                                  |               |              |                   |               |                        |              |               |                     |         |  |  |
| 34        |                                                                                                  |               |              |                   |               |                        |              |               |                     |         |  |  |
| 35        |                                                                                                  |               |              |                   |               |                        |              |               |                     |         |  |  |
|           | . CSV Template Fi                                                                                | le /          |              |                   |               |                        |              |               |                     | •       |  |  |
| ۲         |                                                                                                  | ,             |              |                   |               |                        |              |               | 🥥 Unknown Zone      |         |  |  |

The fields should be completed as follows:

#### 6.1. Record type

This field is mandatory. If you do not complete it, the validation will prevent you saving the file.

This field should always be populated with a "V" for vehicle record. This is found on the drop-down-down menu which appears when you click into the Record Type field and click on the arrow. You may also type the letter "V" into the field.

If you are entering multiple records you may "drag" the "V" down to fill the requisite number of fields, rather than filling each field individually.

If you type another letter into this field, an immediate message will tell you the entry is not valid (see below). When you click Cancel or Retry, the entry will automatically revert to V (the only valid type).

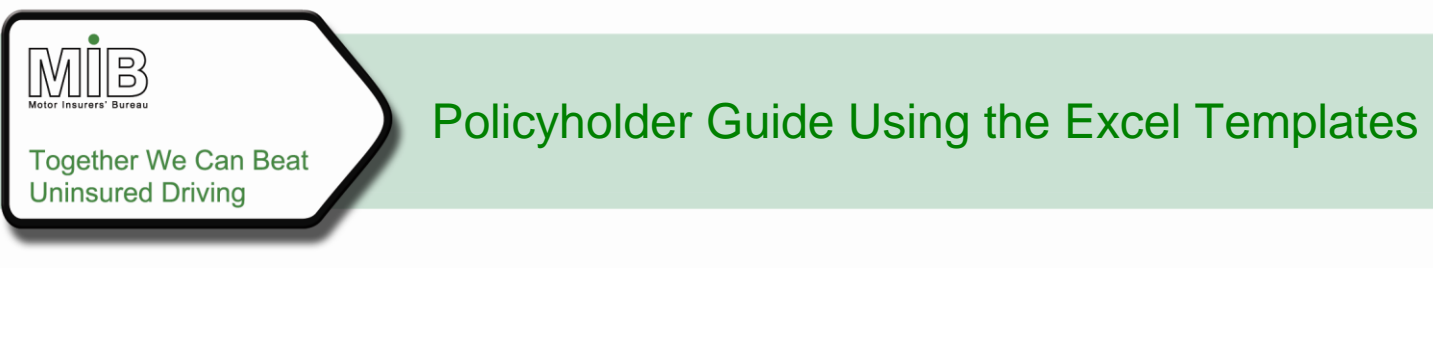

| Microsoft         | Excel                                                            |
|-------------------|------------------------------------------------------------------|
|                   | The value you entered is not valid.                              |
| $\mathbf{\nabla}$ | A user has restricted values that can be entered into this cell. |
|                   | Cancel                                                           |

#### 6.2. Update type

A drop-down menu gives four options when you click on the arrow in the box: N, A, D and O. The Attended File Transfer and Unattended File Transfer Guides explain which update type should be used in which circumstance; the information below is intended only as a brief outline

When a record is being sent for the first time, the type will be New, and you should select "N"

When the details of a record have changed (eg. you have extended the Off-date at renewal or the vehicle is being removed from cover) the record type is "Amend" – select "A".

If the vehicle record was added in error and should be removed from the MID completely you should Delete the record, by selecting "D" and setting both the On-date and Off-date to equal the very first On-date of the vehicle to be deleted. If you are replacing the record with a corrected version, you must remember to use the update type "New" ("N") after you have deleted the old version, as this record will then appear to be new to the MID.

If there are several versions of a vehicle record you can remove those with a specific On- and Off-date by using "O-Delete" ("O").

If you type another letter into this field, an immediate message will tell you the entry is not valid. If you Click Cancel, the template will clear the field. If you click Retry you can overtype the original entry.

#### 6.3. Insurer ID

This field is mandatory. If you do not complete it, the validation will prevent you saving the file.

The Insurer ID will be provided to you by your insurer. It will always be a three digit number. If the number is less than 100, you must populate the unused characters with a zero, eg. 004. If you do not key three digits into the field, the validation in the template will prevent the record being saved.

If you have used the wrong number, the record will be rejected when it reaches the MID, not within the template – the template is not "pre-programmed" to contain all the possible valid combinations.

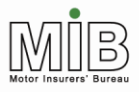

### 6.4. Insurer/DA Branch ID

If your policy is administered by a particular branch, the insurer may ask you to complete one of the optional fields with a numerical code which they will provide. This field is not validated by the template, but if you complete it incorrectly, the record will be rejected by the MID.

#### 6.5. Quoteback

This field is optional and can be used for free text up to 35 characters. If you complete it the entry will be used in any error files returned to you. You can use this to help identify the source of data, for example, e.g. including "DATA FROM BRADFORD OFFICE". This field is not validated.

### 6.6 Delegated Authority

The Delegated Authority ID will be provided to you by your insurer. It will always be a three digit number. If the number is less than 100, you must populate the unused characters with a zero, e.g. 004. If you do not key three digits into the field, the validation in the template will prevent the record being saved.

If you have used the wrong number, the record will be rejected when it reaches the MID, not within the template – the template is not "pre-programmed" to contain all the possible valid combinations.

### 6.7 DA Branch ID

If your policy is administered by a particular DA branch, the insurer may ask you to complete one of the optional fields with a numerical code which they will provide. This field is not validated by the template, but if you complete it incorrectly, the record will be rejected by the MID.

#### 6.8. Policy number

[see next page] This field is mandatory. If you do not complete it, the validation will prevent you saving the file.

The policy number must be entered exactly as the insurer has notified it to you. This is not validated within the template, but if it does not match the number on the policy on the MID the record will be rejected when you submit it.

The policy number must be completed in every line (ie. for every record), even if they are all identical. If you are creating multiple records for the same policy you can copy and paste the number into all the records to be completed. You should not "drag" the number into the rows, since this is likely to increment the number each time, and lead to rejection.

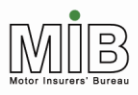

### 6.9. Foreign registration indicator

This field is mandatory. If you do not complete it, the validation will prevent you saving the file.

Policyholders should NOT submit details of foreign vehicles. These should be notified in their country of registration. The entry for this field will always be "U", which can be selected from the dropdown menu in the field. The entry can be "dragged" or copied into multiple rows if required. If a policyholder sets the field to "F", this will be rejected when the record reaches the MID.

If you type another letter into this field, an immediate message will tell you the entry is not valid.

### 6.10. Vehicle registration mark (VRM)

This field is mandatory. If you do not complete it, the validation will prevent you saving the file.

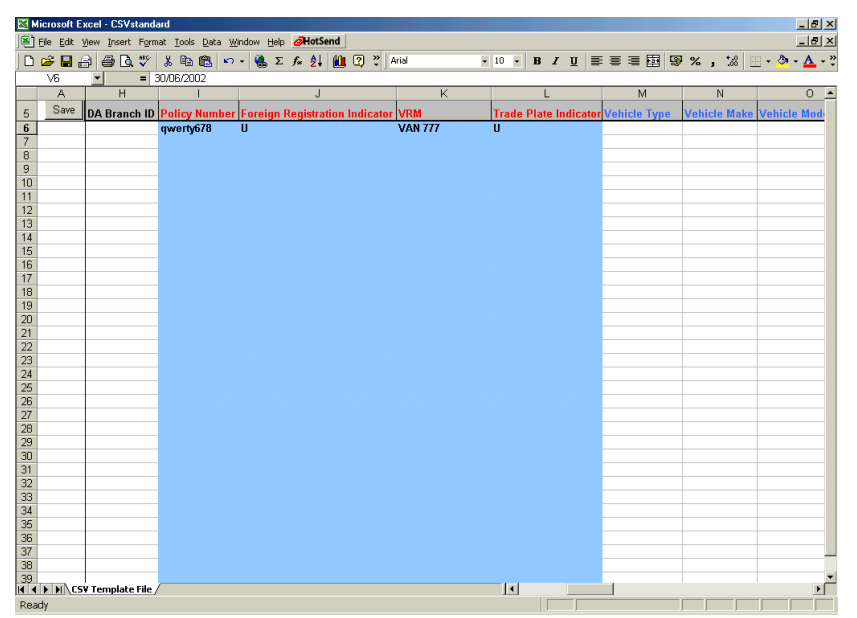

There is no validation of the VRM or its format within the template. However, if the number is incorrect, the MID will send you an error message once the file has been processed (see detailed explanation of error messages on the MIDUpdate website – www.midupdate.com/errorswarnings.html).

#### 6.11. Trade plate indicator

This field is mandatory. If you do not complete it, the validation will prevent you saving the file.

If the number in VRM relates to a trade plate you should populate the field with a T from the drop down menu. If it is not a trade plate, you should select U. The VRM is validated whether you select "U" or "T".

If you type another letter into this field, an immediate message will tell you the entry is not valid.

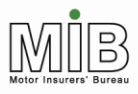

# 6.12. Vehicle type/make/model /vehicle derivative/vehicle engine size/number of seats/ gross vehicle weight

#### [See illustration below]

These are all optional fields and are not validated. The Guide to File Transfer explains how these should be completed. Please use the exact vehicle type description specified in the Guide wherever possible. Data will be held on the MID exactly as entered.

Alternatively, you may use a Vehicle Code, which will be translated into vehicle make and model.

If you do not intend to complete these fields, you may reduce the width of the columns to make the template more manageable (but not "Hide" them). Please note that it is essential that you do not delete the columns, since all fields must be present on the file, or it will be rejected on submission.

| 🔀 Microsoft Excel - CSVstandard                             |                                                                           |                   |               |                    |                     |                 |                      |                     |          |  |  |
|-------------------------------------------------------------|---------------------------------------------------------------------------|-------------------|---------------|--------------------|---------------------|-----------------|----------------------|---------------------|----------|--|--|
| Bile Edit View Insert Format Icols Data Window Help OHOSEND |                                                                           |                   |               |                    |                     |                 |                      |                     |          |  |  |
|                                                             | □ ☞ 🖬 🔒 🧶 🖤 🐇 🛍 🎕 い・ 🎕 Σ 🍂 (北) 🏙 🙄 🏹 Arial 💿 10 💀 🖪 ア 🗉 田 🗟 次 , 湖 田・参・▲・♡ |                   |               |                    |                     |                 |                      |                     |          |  |  |
| _                                                           | K6 🗨 = awe569                                                             |                   |               |                    |                     |                 |                      |                     |          |  |  |
|                                                             | A                                                                         | N                 | 0             | P                  | Q                   | R               | S                    | Т                   | <b></b>  |  |  |
| 5                                                           | Save                                                                      | Vehicle Make      | Vehicle Model | Vehicle Derivative | Vehicle Engine Size | Number of Seats | Gross Vehicle Weight | Vehicle Instep Code | Vehicle  |  |  |
| 6                                                           |                                                                           |                   |               |                    |                     |                 |                      |                     |          |  |  |
| 7                                                           |                                                                           |                   |               |                    |                     |                 |                      |                     |          |  |  |
| 8                                                           |                                                                           |                   |               |                    |                     |                 |                      |                     |          |  |  |
| 10                                                          |                                                                           |                   |               |                    |                     |                 |                      |                     |          |  |  |
| 11                                                          |                                                                           |                   |               |                    |                     |                 |                      |                     |          |  |  |
| 12                                                          |                                                                           |                   |               |                    |                     |                 |                      |                     |          |  |  |
| 13                                                          |                                                                           |                   |               |                    |                     |                 |                      |                     |          |  |  |
| 14                                                          |                                                                           |                   |               |                    |                     |                 |                      |                     |          |  |  |
| 15                                                          |                                                                           |                   |               |                    |                     |                 |                      |                     |          |  |  |
| 17                                                          |                                                                           |                   |               |                    |                     |                 |                      |                     |          |  |  |
| 18                                                          |                                                                           |                   |               |                    |                     |                 |                      |                     |          |  |  |
| 19                                                          |                                                                           |                   |               |                    |                     |                 |                      |                     |          |  |  |
| 20                                                          |                                                                           |                   |               |                    |                     |                 |                      |                     |          |  |  |
| 21                                                          |                                                                           |                   |               |                    |                     |                 |                      |                     |          |  |  |
| 22                                                          |                                                                           |                   |               |                    |                     |                 |                      |                     |          |  |  |
| 23                                                          |                                                                           |                   |               |                    |                     |                 |                      |                     |          |  |  |
| 25                                                          |                                                                           |                   |               |                    |                     |                 |                      |                     |          |  |  |
| 26                                                          |                                                                           |                   |               |                    |                     |                 |                      |                     |          |  |  |
| 27                                                          |                                                                           |                   |               |                    |                     |                 |                      |                     |          |  |  |
| 28                                                          |                                                                           |                   |               |                    |                     |                 |                      |                     |          |  |  |
| 29                                                          |                                                                           |                   |               |                    |                     |                 |                      |                     |          |  |  |
| 31                                                          |                                                                           |                   |               |                    |                     |                 |                      |                     |          |  |  |
| 32                                                          |                                                                           |                   |               |                    |                     |                 |                      |                     |          |  |  |
| 33                                                          |                                                                           |                   |               |                    |                     |                 |                      |                     |          |  |  |
| 34                                                          |                                                                           |                   |               |                    |                     |                 |                      |                     |          |  |  |
| 35                                                          |                                                                           |                   |               |                    |                     |                 |                      |                     |          |  |  |
| 36                                                          |                                                                           |                   |               |                    |                     |                 |                      |                     |          |  |  |
| 38                                                          |                                                                           |                   |               |                    |                     |                 |                      |                     |          |  |  |
| 39                                                          |                                                                           |                   |               |                    |                     |                 |                      |                     | <b>T</b> |  |  |
|                                                             |                                                                           | ¥ Template File / | /             |                    |                     |                 |                      |                     |          |  |  |
| Rea                                                         | ady                                                                       |                   |               |                    |                     |                 |                      |                     |          |  |  |

### 6.13. Vehicle On-date

[see illustrations below] This field is mandatory. If you do not complete it, the validation will prevent you saving the file.

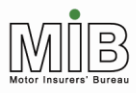

The dates on the MID are held in a mainframe standard format of CCYYMMDD (e.g. 15 December 2006 is 20061215). However, you must NOT enter the dates in this format on the template. You should enter the date in the format which is normal for your version of Excel, and the template will automatically convert the date to the correct format for submission to the MID. If you use the YYYYMMDD format the template will try to convert this, and fail – you should not enter data in this format.

If you enter a date in the wrong format it may be converted into an incorrect but genuine year, so you should ensure that you sense-check the date which is shown at the beginning of the entry.

In the screen on this page you can see that the date 1 January 2006 has been entered as 01/01/2006. In the next screen you can see the converted date.

| 🖾 Microsoft Excel - standard_template_jan03.xls |                  |                               |          |                 |                         |                                   |                  |     |              | . 8×                                  |            |
|-------------------------------------------------|------------------|-------------------------------|----------|-----------------|-------------------------|-----------------------------------|------------------|-----|--------------|---------------------------------------|------------|
|                                                 | <u>Eile E</u> di | t <u>∨</u> iew <u>I</u> nsert | Format   | t <u>T</u> ools | <u>D</u> ata <u>W</u> i | ndow <u>H</u> elp                 |                  |     |              | Type a question for help              | - ₽ ×      |
|                                                 | 📽 🖪 á            | 8868                          | 1 X B    | b 🛍 • 🚿         | 1<br>  12 + 0           | - 🥵 Σ - Δ - 2                     | 100%             | - ? |              |                                       |            |
| -                                               |                  |                               |          |                 |                         | Arial                             | ▼ 10 ▼ B         |     | <b>a a</b> % | . *# .** 佳 佳 四 • 〈                    | • A •      |
|                                                 | U6               | - X √ f≈ 01.                  | /01/2008 | 3               | 1                       |                                   |                  |     |              | · · · · · · · · · · · · · · · · · · · | <b>—</b> • |
|                                                 | A                | S                             |          | Т               |                         | U                                 | V                | W   | Х            | Y                                     | <b></b>    |
| 5                                               | Save             | Gross Vehicle W               | /eight \ | /ehicle Ins     | ten Code                | Vehicle On Date                   | Vehicle Off Date |     | Class of Use | Additional Drivers Indicate           | a Numbe    |
| 6                                               |                  |                               |          |                 |                         | 01/01/2006                        |                  |     |              |                                       |            |
| 7                                               |                  |                               |          |                 |                         |                                   | •                |     |              |                                       |            |
| 8                                               |                  |                               |          |                 |                         |                                   |                  |     |              |                                       |            |
| 9                                               |                  |                               |          |                 |                         |                                   |                  |     |              |                                       |            |
| 11                                              |                  |                               |          |                 |                         |                                   |                  |     |              |                                       |            |
| 12                                              |                  |                               |          |                 |                         |                                   |                  |     |              |                                       |            |
| 13                                              |                  |                               |          |                 |                         |                                   |                  |     |              |                                       |            |
| 14                                              |                  |                               |          |                 |                         |                                   |                  |     |              |                                       |            |
| 15                                              |                  |                               |          |                 |                         |                                   |                  |     |              |                                       |            |
| 17                                              |                  |                               |          |                 |                         |                                   |                  |     |              |                                       |            |
| 18                                              |                  |                               |          |                 |                         |                                   |                  |     |              |                                       |            |
| 19                                              |                  |                               |          |                 |                         |                                   |                  |     |              |                                       |            |
| 20                                              |                  |                               |          |                 |                         |                                   |                  |     |              |                                       |            |
| 21                                              |                  |                               |          |                 |                         |                                   |                  |     |              |                                       |            |
| 23                                              |                  |                               |          |                 |                         |                                   |                  |     |              |                                       |            |
| 24                                              |                  |                               |          |                 |                         |                                   |                  |     |              |                                       |            |
| 25                                              |                  |                               |          |                 |                         |                                   |                  |     |              |                                       |            |
| 26                                              |                  |                               |          |                 |                         |                                   |                  |     |              |                                       |            |
| 27                                              |                  |                               |          |                 |                         |                                   |                  |     |              |                                       |            |
| 20                                              |                  |                               |          |                 |                         |                                   |                  |     |              |                                       |            |
| 30                                              |                  |                               |          |                 |                         |                                   |                  |     |              |                                       |            |
| 31                                              |                  |                               |          |                 |                         |                                   |                  |     |              |                                       |            |
| 32                                              |                  |                               |          |                 |                         |                                   |                  |     |              |                                       |            |
| 33                                              |                  |                               |          |                 |                         |                                   |                  |     |              |                                       |            |
| 14                                              | ь ы М            | <br>                          |          |                 |                         |                                   |                  | 4   |              | 1                                     |            |
| Dra                                             |                  | AutoShanes •                  |          |                 | - B                     |                                   |                  |     |              |                                       | _          |
| Edit                                            |                  |                               | -        |                 | <87 1386 B              | N   <u></u> · <u></u> · <u></u> · | ↔ ••••• [        | •   |              |                                       |            |

### 6.14. Vehicle Off-date

This field is mandatory. If you do not complete it, the validation will prevent you saving the file.

The Off-date conversion works in the same way as the On-date.

The Off-date must be later than the On-date, and if this is not entered correctly, then the validation will highlight this. It will not possible to save the template until this has been corrected.

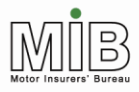

# Policyholder Guide Using the Excel Templates

| 🛛 Microsoft Excel - standard_template_jan03.xls 📃 🗗 🔀 |  |  |  |  |  |  |  |  |  |  |
|-------------------------------------------------------|--|--|--|--|--|--|--|--|--|--|
| ▼ _ 8 ×                                               |  |  |  |  |  |  |  |  |  |  |
|                                                       |  |  |  |  |  |  |  |  |  |  |
| ð • <u>A</u> •                                        |  |  |  |  |  |  |  |  |  |  |
|                                                       |  |  |  |  |  |  |  |  |  |  |
| -                                                     |  |  |  |  |  |  |  |  |  |  |
| orNumbe                                               |  |  |  |  |  |  |  |  |  |  |
|                                                       |  |  |  |  |  |  |  |  |  |  |
|                                                       |  |  |  |  |  |  |  |  |  |  |
|                                                       |  |  |  |  |  |  |  |  |  |  |
|                                                       |  |  |  |  |  |  |  |  |  |  |
|                                                       |  |  |  |  |  |  |  |  |  |  |
|                                                       |  |  |  |  |  |  |  |  |  |  |
|                                                       |  |  |  |  |  |  |  |  |  |  |
|                                                       |  |  |  |  |  |  |  |  |  |  |
|                                                       |  |  |  |  |  |  |  |  |  |  |
|                                                       |  |  |  |  |  |  |  |  |  |  |
|                                                       |  |  |  |  |  |  |  |  |  |  |
|                                                       |  |  |  |  |  |  |  |  |  |  |
|                                                       |  |  |  |  |  |  |  |  |  |  |
|                                                       |  |  |  |  |  |  |  |  |  |  |
|                                                       |  |  |  |  |  |  |  |  |  |  |
|                                                       |  |  |  |  |  |  |  |  |  |  |
|                                                       |  |  |  |  |  |  |  |  |  |  |
|                                                       |  |  |  |  |  |  |  |  |  |  |
|                                                       |  |  |  |  |  |  |  |  |  |  |
|                                                       |  |  |  |  |  |  |  |  |  |  |
|                                                       |  |  |  |  |  |  |  |  |  |  |
|                                                       |  |  |  |  |  |  |  |  |  |  |
|                                                       |  |  |  |  |  |  |  |  |  |  |
|                                                       |  |  |  |  |  |  |  |  |  |  |
| •                                                     |  |  |  |  |  |  |  |  |  |  |
|                                                       |  |  |  |  |  |  |  |  |  |  |
|                                                       |  |  |  |  |  |  |  |  |  |  |

### 6.15. Permitted drivers/class of use/additional drivers indicator etc.

The remaining fields are shown in orange to highlight the fact that they should not be completed by policyholders. Any data entered in these fields by policyholders will not be applied to the MID (but the record will not be rejected).

Please note however, that the record is a fixed length, and these cells must not be deleted. If you delete the columns, the file will be rejected.

### 7. How to save the file

Once all fields have been completed for all the vehicle records, you should click on the Save button in the template in the left hand corner column 'A'. If you save using the File, Save <u>A</u>s function within Excel, there will be no validation of the data.

If you have a file with no validation errors, a Save dialogue box will appear, as shown below.

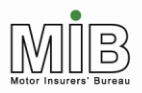

# Policyholder Guide Using the Excel Templates

| CSV File                           |                                                                                                    |                                          |   |                |     |                   | ? X         |
|------------------------------------|----------------------------------------------------------------------------------------------------|------------------------------------------|---|----------------|-----|-------------------|-------------|
| Save in:                           | 🔁 Test tools                                                                                                    |                                          | • | <del>(</del> 🔁 | 📸 🎫 |                   |             |
| History<br>Desktop<br>My Documents | Css<br>offlinevalidator<br>script<br>candatest1<br>standardtest1<br>test candafile<br>test stdfile<br>test 1<br>test2 | ो test3<br>ो test4<br>ो test5<br>ो test6 |   |                |     |                   |             |
| My Computer                        | <br>File <u>n</u> ame:<br>Save as <u>t</u> ype:                                                                       | myvehicles.csv<br>CSV Files              |   |                | •   | <u>S</u> a<br>Car | ive<br>ncel |
|                                    |                                                                                                    |                                          |   |                |     |                   |             |

Note that the File Type is automatically CSV.

Enter the name of the file and save it to the desired file location.

When you have done this and wish to close the file, you will be asked if you wish to save the changes to the template. This is because the CSV file is a copy of the template, and you are therefore given an opportunity to save it in the spreadsheet format as well.

If you wish to review the file in future, or re-use the data, it is recommended that the file is saved both in CSV (for submission to the MID) and as a template/Excel workbook file so that it can easily be opened again. If you save the file in template format, remember to change the filename so that the template remains "clean"

# 8. Copying the data

The template is "protected", so that the validation functions are not corrupted. This means that it is not possible to copy a row of data and paste it into another row (or copy of the template). Therefore, if you wish to copy the data for a particular VRM (e.g. to create the "Amend" record from the previous "New" version) you will need to use the original file and save the changes with a different filename. This can be done in two ways:

- a) amend the CSV file in "Notepad" rather than Excel (or another spreadsheet application)
- b) use the previous file saved as a template and re-save it with a different name.

### 8.1 Using "Notepad"

Step 1 – when you create the "New" record, save the file as a CSV as explained in section 7.

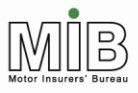

**Step 2** – when you wish to re-use the contents of the file, use "Explorer" to locate the file. Open the file using "Notepad", rather than Excel. You can do this by right-clicking on the file and selecting "Open with..." and a Notepad option (see below).

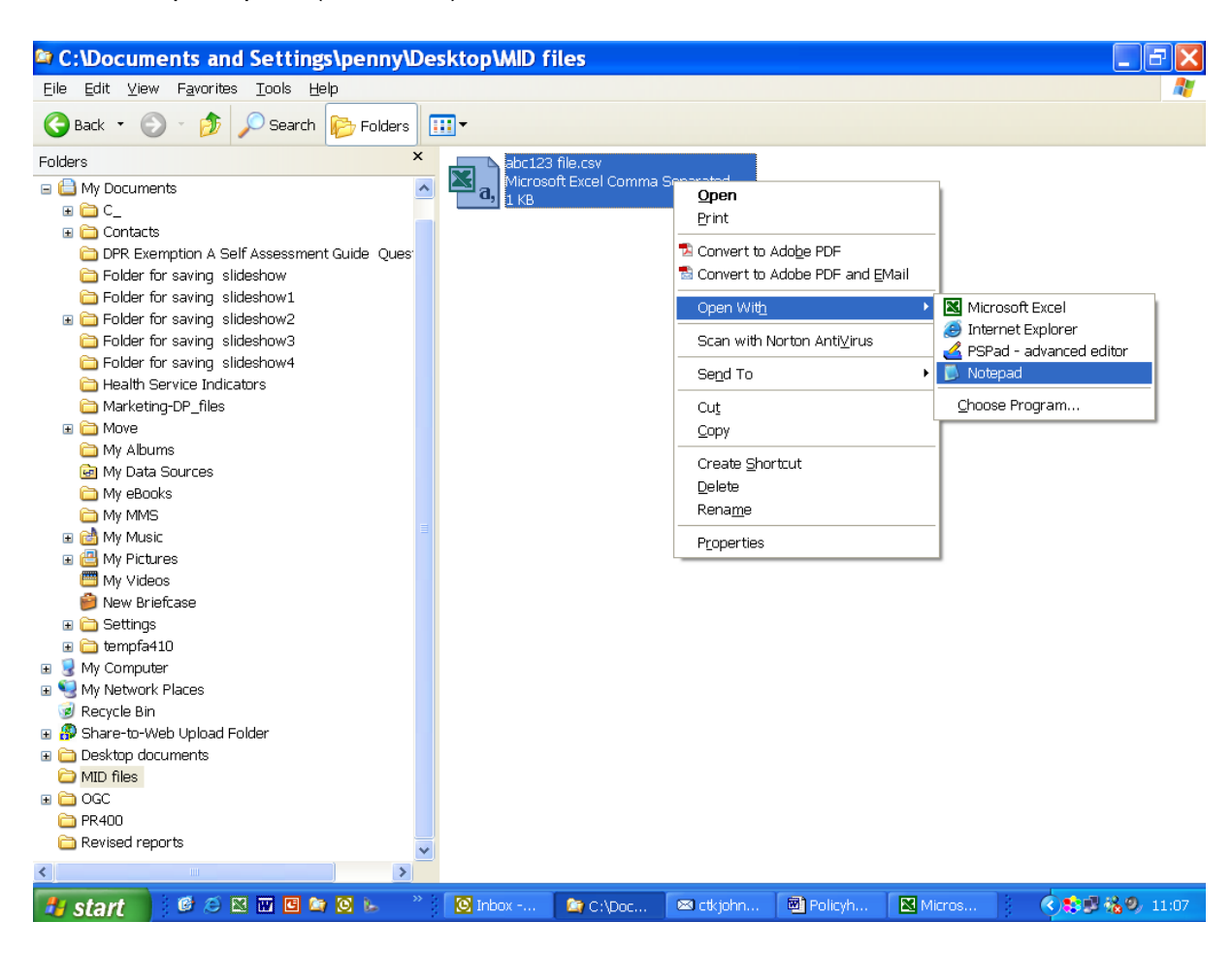

This will then open the file in its "raw" state, as below. You can see each comma, which represents a blank field. As long as you do not remove any commas or change data incorrectly, this file can be used as the basis for the updated record.

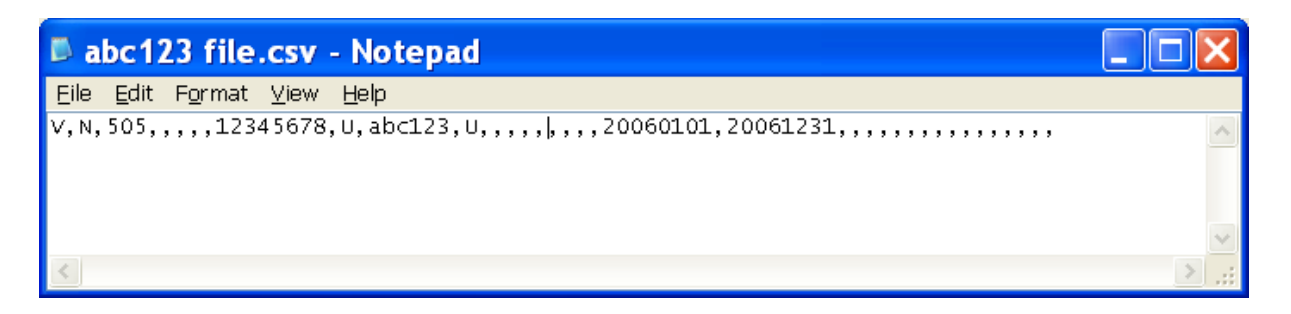

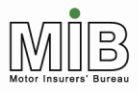

**Step 3** - In order to change this record, which currently shows that ABC123 is on cover from 1/1/06 to 31/12/06, you must change the update type (currently "N") and the Off-date (currently 20061231, ie. 31/12/06). Do not make any other changes. For example, if the vehicle ceases to be on cover on 31<sup>st</sup> May, change the N to "A" and the second date to 20060531, as shown below.

| 🖡 abc123 file.csv - Notepad                                                     |       |
|---------------------------------------------------------------------------------|-------|
| <u>File_E</u> dit Format <u>V</u> iew <u>H</u> elp                              |       |
| V, A, 505,,,,,12345678, U, abc123, U, ,,,,,,20060101,20060531, , ,,,,,,,,,,,,,, |       |
|                                                                                 | ~     |
|                                                                                 | > .;; |

**Step 4** - the file should then be saved as a CSV file – N.B. that this will not be validated in any way, but if the original was correct, it should also be correct. In order to do this you will need to type ".csv" after the file name and ensure that the "file type" is not anything other than this, or "All files". If the file extension defaults to ".txt" you must change this or it will be rejected.

| Save As                           |                                             |                        |         | ? 🗙                    |
|-----------------------------------|---------------------------------------------|------------------------|---------|------------------------|
| Savejn:                           | 🚞 MID files                                 |                        | 💌 3 🕫 🖻 | •                      |
| My Recent<br>Documents<br>Desktop | ₩jabc123 file.cs                            | 54                     |         |                        |
| My Documents                      |                                             |                        |         |                        |
| My Computer                       |                                             |                        |         |                        |
| My Network                        | File <u>n</u> ame:<br>Save as <u>t</u> ype: | abc123 update file.csv | ~       | <u>S</u> ave<br>Cancel |
|                                   | <u>E</u> ncoding:                           | ANSI                   | •       | •                      |

It is also possible to merge multiple files together using this approach, simply by copying and pasting the lines of text in the CSV file together, as long as the format is correctly retained.

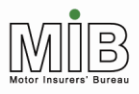

### 8.2 Re-using the template

**Step 1** – when you create the "New" record, save the file as an Excel file or template as explained in section 7 as well as the .csv version (remember that you cannot use this version to send to MID).

**Step 2** – you can now re-use the file when you wish to change it, simply by opening the Excel file as normal and changing the necessary fields.

**Step 3** - In order to change the record, you must change the update type (currently "N") to "A" (Amend). If, for example, the vehicle ceases to be on cover on  $31^{st}$  May, you should also change the Off-date to 31/05/06 – which will be changed to 20060531 as usual. The file can then be saved using the "Save" button.

### 9. Error messages

If the validation finds any errors in the data in the template, a dialogue box appears to alert you this, as shown below.

| Microsoft Excel         |               |         |         |          | ×       |
|-------------------------|---------------|---------|---------|----------|---------|
| There is a problem with | h some of the | data ti | hat has | ; been e | entered |
|                         | OK.           |         |         |          |         |

Click OK, and look at the data which has been entered. Where there is an error, a small red triangle appears in the top right hand corner of the cell. If you hold the mouse pointer over the cell, an error message will pop up to tell you what the problem is, as shown below. Do not click into the cell itself, or this may obscure the message – just place the mouse pointer over it.

When the data has been corrected, the message will remain until the Save button is used again – it will not disappear immediately. You can check the new data by using the Save button, which will update the validation, and then carry on to the next error without completing the Save (ie. "Cancel" rather than saving the file).

The message shown overleaf will appear against every mandatory cell which has not been completed.

In addition to the messages explained above you may see this on Insurer ID – "Error – must be three characters long".

On Off-date the error "Error – Vehicle Off-date is prior to the Vehicle On-date" may appear.

# 10. Compare & Amend template

A Compare & Amend file is very much simpler, and contains only six fields, of which three are mandatory.

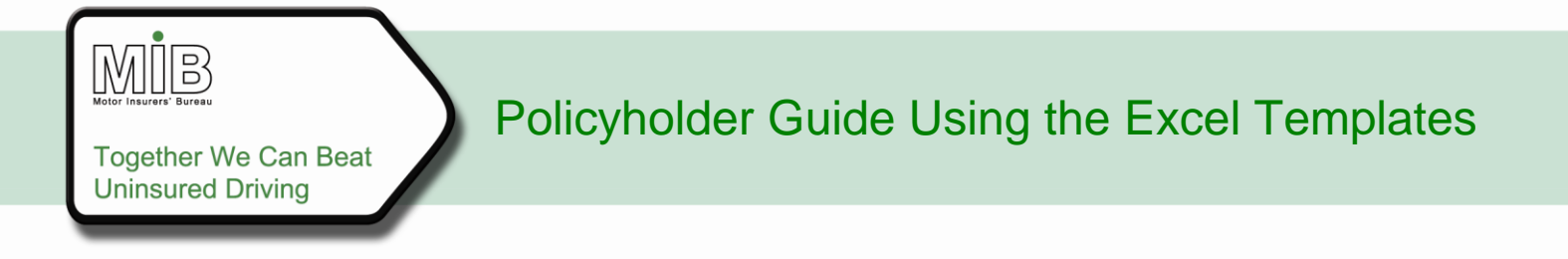

#### 10.1. Completing the template

The validation works in the same way as for the Standard file template. Once completed, the file is saved by clicking on the Save button in the template in the left hand corner column 'A'. If you save using the File, Save <u>As</u> function within Excel, there will be no validation of the data.

The policy number must be completed for every entry, but the Off-date need not be included. If no Off-date is included, the system will initially set the Off-date to the expiry date of the policy when the file reaches the MID (not within the template). The system will later set the Off-date to the date the vehicle is removed from the schedule (see detailed Guide on Compare & Amend).

| 🔣 Mi     | 🔀 Microsoft Excel - CSVcanda                                                                  |                 |     |              |               |                 |                  |   |   |          |  |
|----------|-----------------------------------------------------------------------------------------------|-----------------|-----|--------------|---------------|-----------------|------------------|---|---|----------|--|
| 8        | 🐵 File Edit View Insert Format Iools Data Window Help 🛛 🕹 HotSend                             |                 |     |              |               |                 |                  |   |   |          |  |
|          | 🗅 📽 🖬 🕼 優 🕼 🌾 🙏 🖻 🏩 🕫 - ) 🍓 又 🍂 斜 🏨 😰 🖑 Arial 💿 🔹 10 🔹 13 🖌 🗉 日日 日日 田 🖾 😵 % , 湯 🖽 • 🌺 • 🗛 • 🎽 |                 |     |              |               |                 |                  |   |   |          |  |
| <u> </u> | A4                                                                                            | - =             |     |              |               |                 |                  |   |   |          |  |
|          | Α                                                                                             | В               | C   | D            | E             | F               | G                | Н | 1 | <b></b>  |  |
| 5        | Save                                                                                          | Policy Number   | VRM | Vehicle Make | Vehicle Model | Vehicle On Date | Vehicle Off Date |   |   |          |  |
| 6        |                                                                                               |                 |     |              |               |                 |                  |   |   |          |  |
| 7        |                                                                                               |                 |     |              |               |                 |                  |   |   |          |  |
| 8        |                                                                                               |                 |     |              |               |                 |                  |   |   | - 1      |  |
| 10       |                                                                                               |                 |     |              |               |                 |                  |   |   |          |  |
| 11       |                                                                                               |                 |     |              |               |                 |                  |   |   |          |  |
| 12       |                                                                                               |                 |     |              |               |                 |                  |   |   |          |  |
| 13       |                                                                                               |                 |     |              |               |                 |                  |   |   | - 1      |  |
| 14       |                                                                                               |                 |     |              |               |                 |                  |   |   | - 1      |  |
| 16       |                                                                                               |                 |     |              |               |                 |                  |   |   |          |  |
| 17       |                                                                                               |                 |     |              |               |                 |                  |   |   |          |  |
| 18       |                                                                                               |                 |     |              |               |                 |                  |   |   |          |  |
| 19       |                                                                                               |                 |     |              |               |                 |                  |   |   |          |  |
| 20       |                                                                                               |                 |     |              |               |                 |                  |   |   |          |  |
| 22       |                                                                                               |                 |     |              |               |                 |                  |   |   |          |  |
| 23       |                                                                                               |                 |     |              |               |                 |                  |   |   |          |  |
| 24       |                                                                                               |                 |     |              |               |                 |                  |   |   | - 1      |  |
| 25       |                                                                                               |                 |     |              |               |                 |                  |   |   |          |  |
| 20       |                                                                                               |                 |     |              |               |                 |                  |   |   |          |  |
| 28       |                                                                                               |                 |     |              |               |                 |                  |   |   |          |  |
| 29       |                                                                                               |                 |     |              |               |                 |                  |   |   |          |  |
| 30       |                                                                                               |                 |     |              |               |                 |                  |   |   |          |  |
| 31       |                                                                                               |                 |     |              |               |                 |                  |   |   | - 1      |  |
| 33       |                                                                                               |                 |     |              |               |                 |                  |   |   |          |  |
| 34       |                                                                                               |                 |     |              |               |                 |                  |   |   |          |  |
| 35       |                                                                                               |                 |     |              |               |                 |                  |   |   |          |  |
| 36       |                                                                                               |                 |     |              |               |                 |                  |   |   |          |  |
| 38       |                                                                                               |                 |     |              |               |                 |                  |   |   |          |  |
| 39       |                                                                                               |                 |     |              |               |                 |                  |   |   |          |  |
| 40       |                                                                                               |                 |     |              |               |                 |                  |   |   |          |  |
| 41       |                                                                                               |                 |     |              | 1.1           |                 |                  |   | _ | -        |  |
|          | ) ) (CSV                                                                                      | Template File / |     |              | 1             |                 |                  |   |   | <u> </u> |  |
| Read     | 1y                                                                                            |                 |     |              |               |                 |                  |   |   |          |  |

#### 10.2. Re-using the Compare & Amend file

The Compare & Amend function is designed to allow the policyholder to send a complete vehicle schedule and let the system work out the vehicles which have come on and gone off cover. Therefore each time the policyholder sends a file it will be based on the previous version. It is not possible for the contents of the file to be copied and pasted – the file must be saved in a template format and then changed.

#### 10.2.1 Step 1

For the first file submission, the policyholder should enter the details of every single vehicle into the template and save the file using the Save button. This file is the one to be submitted to the MID – in .csv format.

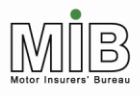

#### 10.2.2 Step 2

If the policyholder wishes to use the same file, with amendments, for the next transmission, s/he must also save the template as an Excel file. The structure of the template and the validation are not saved in the file which is created by using the Save button – this simply creates a CSV file which can be sent to the MID.

In order to re-use the file you should first use the Save button for validation and conversion to CSV, then use the normal "Save As" function to create a copy of the file for future use.

The file may be saved either as an Excel file or as a template (to which it will default).

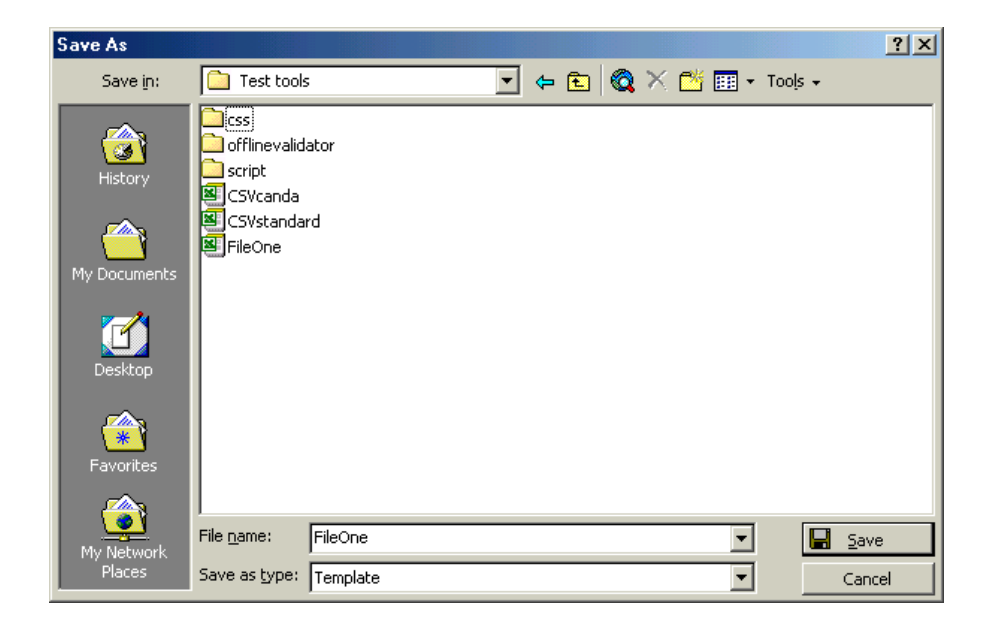

#### 10.2.3 Step 3

If the policyholder wishes to remove vehicles from the Compare & Amend template to show that they are no longer on cover, they can then open up the Excel file (NOT the CSV version) and work on it. Vehicles can simply be removed from the record by deleting all the data in that line. This will reset the Off-date in the record on the MID – it does not delete the record completely (which is correct).

Note that this is not the same as Standard File Transfer. This process should only be used for Compare & Amend.

#### 10.2.4 Step 4

If the policyholder wishes to add a new vehicle which has just come on cover, s/he can open up the previous file and simply add the record to the schedule in a new line.

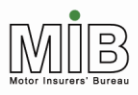

#### 10.2.5 Step 5

Once the additions and removals have been made, the file should be saved as a CSV file using the Save button to check the data is valid, and also saved once again as a new Excel file/template for updating the next day. It is recommended that you include the date in the file name to keep track of the correct file.

### 11. Sending the file

Once you have created a CSV file using the template and the "Save" functionality, this file can be sent to the MID via the website. The action of saving the template does not automatically submit it to the MID!

The submission process is fully explained in the Motor Insurance Database Policyholder Guide: Attended File Transfer. Essentially, the user must log on, using his/ her pre-assigned ID and access the appropriate policy for update. The website process will direct the user to locate the relevant CSV file which s/he has saved and then submit it.